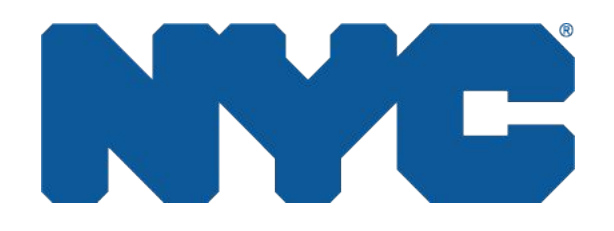

New York City Emergency Housing Voucher Program

Login & Password / Multi Factor Authentication (MFA) Quick Reference Guide

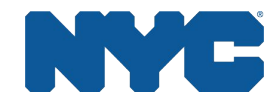

## Account Verification Welcome Email

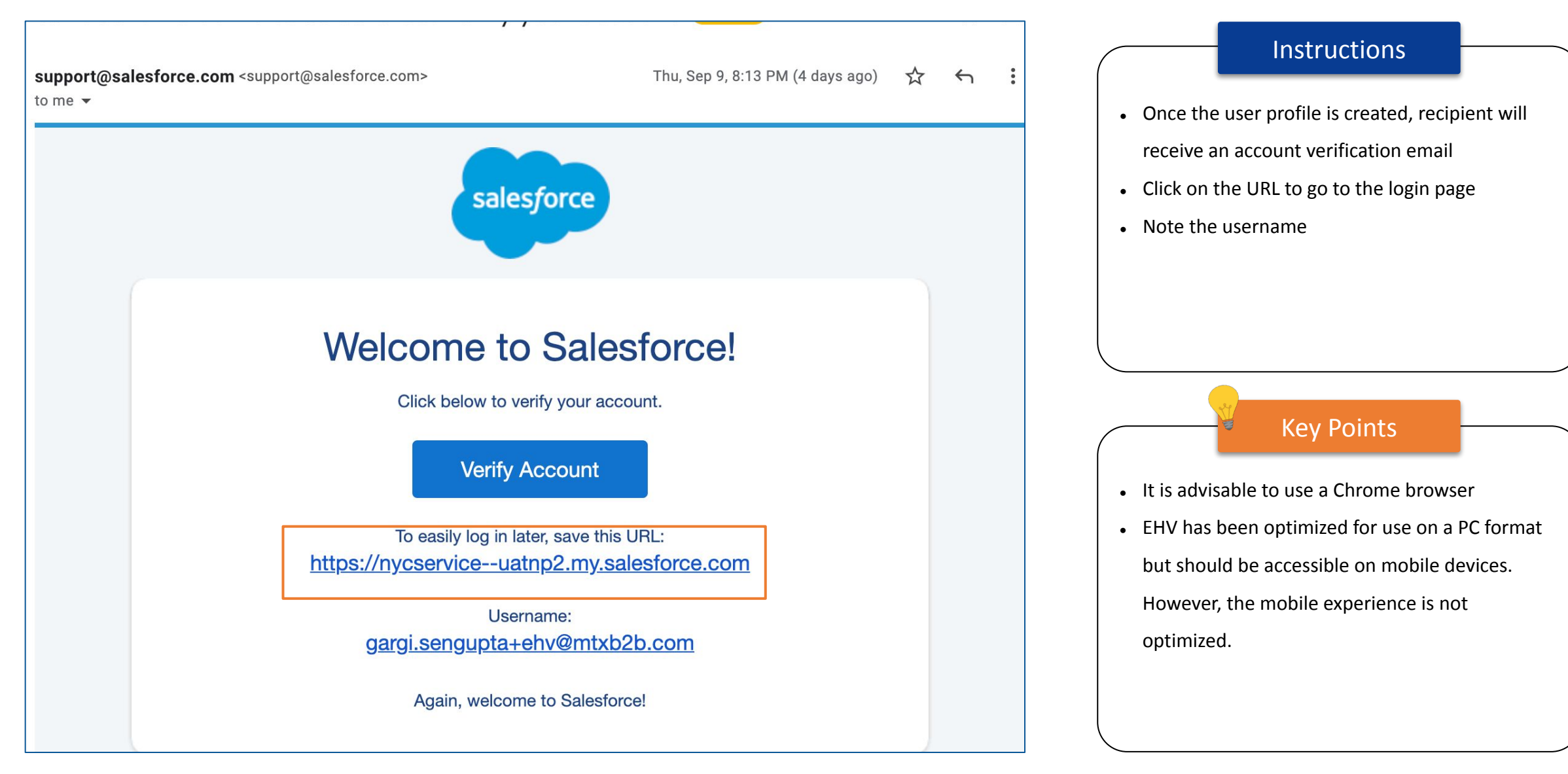

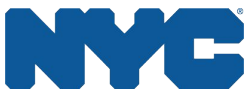

## Application/Account Set Up (MFA) - One Time

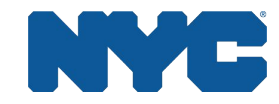

#### Salesforce Authenticator Prompt

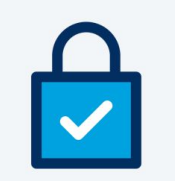

#### Connect Salesforce Authenticator

For security reasons, you have to connect Salesforce Authenticator to your account. The app sends a notification when we need to verify your identity, and you verify with just a tap. You can also enable location services to have the app verify you automatically from trusted locations. The app provides codes to use as an alternate verification method.

- Download Salesforce Authenticator from the App Store or Google Play and install it on your mobile device.
- 2. Open the app and tap to add your account.
- The app shows you a unique two-word phrase. Enter the phrase below.

Two-Word Phrase

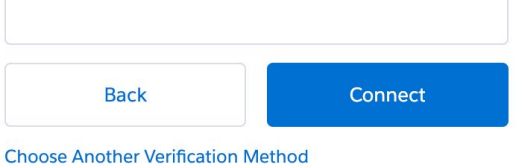

© 2021 salesforce.com, inc. All rights reserved.

#### - Instructions

Upon initial login, following your initial password reset, you will be redirected to the screen shown on this slide to configure Multi Factor Authentication (MFA) for access to Salesforce

#### Key Points

- You'll need to set up the Salesforce Authenticator
   App to proceed with account setup
- Download and install the Salesforce Authenticator mobile app from Google Play or the App Store to a supported Android or iOS device
- Follow the instructions on the screen (refer to subsequent pages)

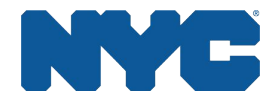

## Step 1: Salesforce Authenticator App Set Up (On Mobile Device)

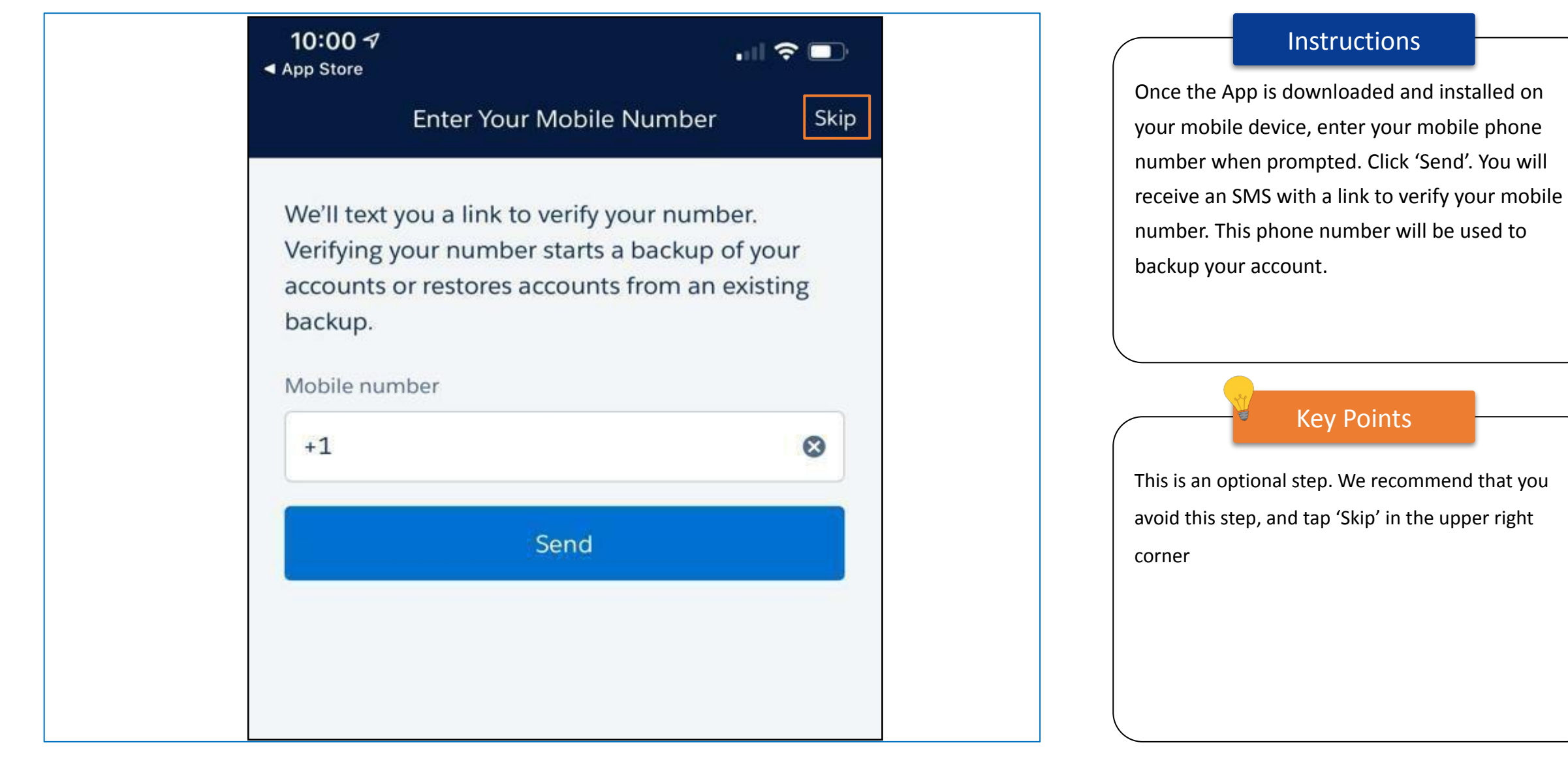

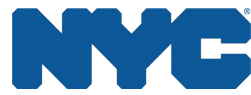

### Step 2: Salesforce Authenticator App Set Up (On Mobile Device)

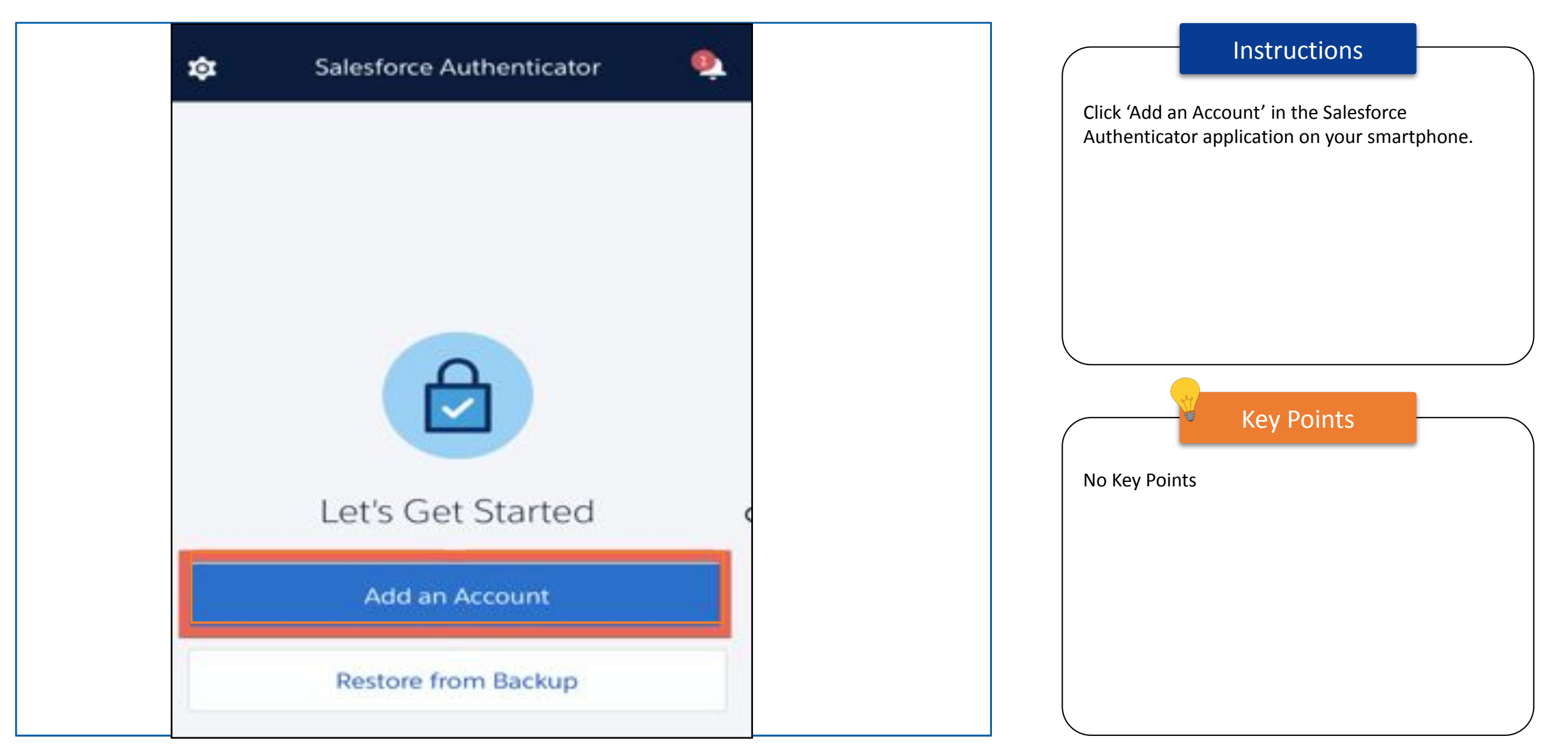

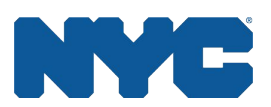

#### Step 3: Salesforce Authenticator App Set Up (On Mobile Device)

| 9:41 <i>⊲</i> , <b>,,,  ? </b> ■                                                                                                    |                                                                     | Instructions                                                                                                    |                                |
|----------------------------------------------------------------------------------------------------|---------------------------------------------------------------------|----------------------------------------------------------------------------------------------------|--------------------------------|
| Close       Two-Word Phrase       Heip         hcalthy venture         Image: Copy to Clipboard         Enter this phrase on the app connection page in your account. Then confirm the connection on your phone. | You will be<br>(two word )<br>the desktop<br>• This key<br>generate | brought to a page where a un<br>phrase) is displayed. Type in th<br>o application. (Refer to next sli<br>Key Points<br>expires 5 minutes after being<br>ed. | ique key<br>nis key in<br>ide) |
| Or Scan QR Code                                                                                                    |                                                                     |                                                                                                    | ,                              |

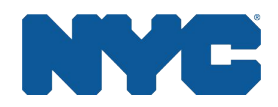

#### Step 4: Salesforce Login Screen PC

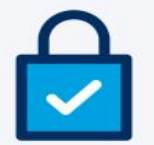

#### **Connect Salesforce Authenticator**

For security reasons, you have to connect Salesforce Authenticator to your account. The app sends a notification when we need to verify your identity, and you verify with just a tap. You can also enable location services to have the app verify you automatically from trusted locations. The app provides codes to use as an alternate verification method.

- Download Salesforce Authenticator from the App Store or Google Play and install it on your mobile device.
- 2. Open the app and tap to add your account.
- The app shows you a unique two-word phrase. Enter the phrase below.

| ealthy venture |         |
|----------------|---------|
| Back           | Connect |
|                |         |

© 2021 salesforce.com, inc. All rights reserved.

# Instructions • Enter the two word phrase on your desktop screen to setup your account Click 'Connect' Key Points No Key points

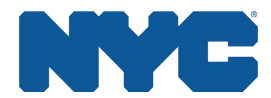

#### Step 5: Salesforce Login Screen PC

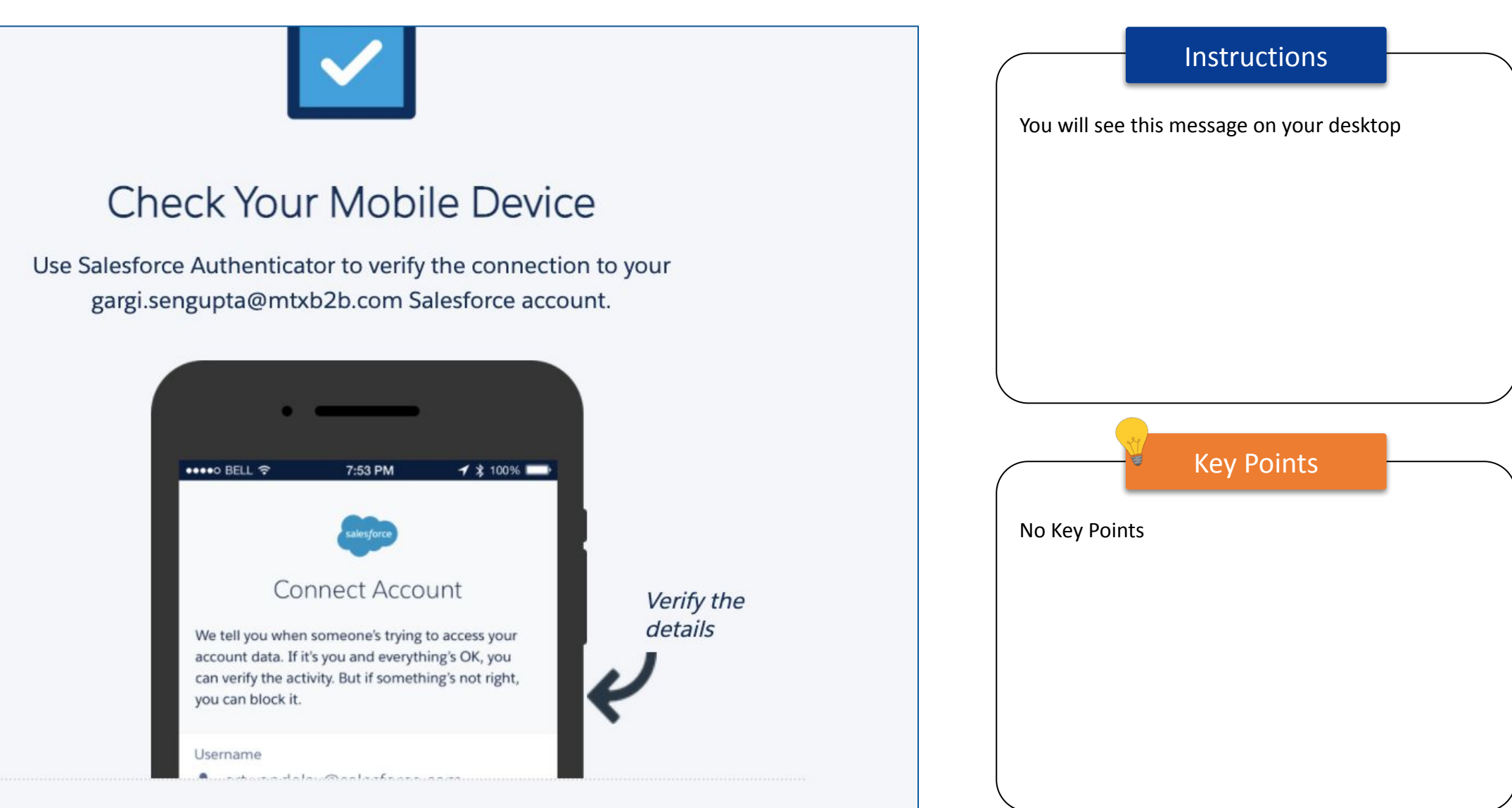

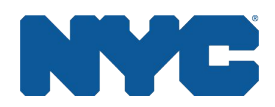

#### Step 6: Salesforce Authenticator App Set Up (On Mobile Device)

| 9:41 <i>-</i> 7 nıl ? 🗖                                                                                                    |                                     | Instructions                                                       | $\vdash$             |
|----------------------------------------------------------------------------------------------------|-------------------------------------|--------------------------------------------------------------------|----------------------|
| Username<br>Lose tell you when someone's trying to access your account<br>data. If it's you and everything's OK, you can verify the<br>activity. But if something's not right, you can block it.<br>Username<br>ight jason.zeikowitz+ehv@mtxb2b.com | On the Sale<br>your phone<br>login. | esforce Authenticator applicat<br>e, click 'Connect' to verify the | ion on<br>authorized |
| Service Salesforce                                                                                                    |                                     | Key Points                                                         |                      |
| Cancel                                                                                                    | You will see                        | e your account on your mobile                                      | e screen             |
|                                                                                                    |                                     |                                                                    |                      |

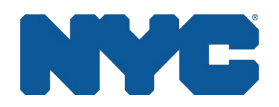

#### Account Added Message: Mobile Device

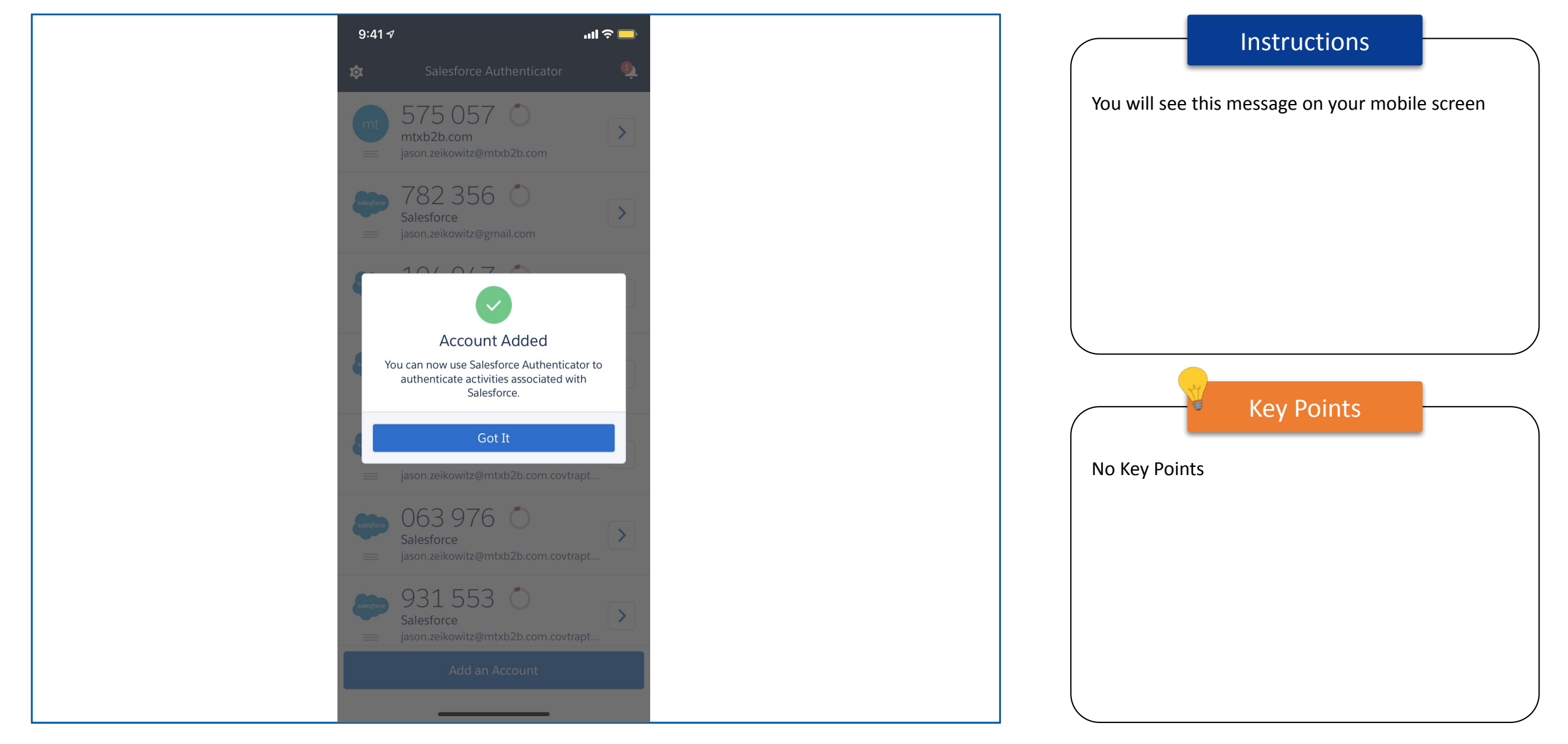

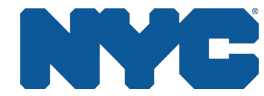

## Logged in to EHV Case Tracker: PC

|                                                      | Search                               | Instructions                                                          |                 |
|------------------------------------------------------|--------------------------------------|-----------------------------------------------------------------------|-----------------|
| EHV Case Tracker Cases                               | ✓                                    | You are now logged in to the EHV Case Tracker                         | <sup>.</sup> on |
| CAPS Eligibility NYC                                 | HA/HPD Eligibility Housing Search/Ir | nspection Leasing Move-In your desktop                                |                 |
| Details Housing Navigator Docume                     | More√                                | New Event New Task                                                    |                 |
| ✓ Case Information                                   |                                      | Set up an event Add                                                   |                 |
| Case Owner                                           | Case Number<br>00138773              | Case Team Add Member                                                  |                 |
| Client Name<br>Shivam Wahal                          | Priority<br>Move Forward             |                                                                       |                 |
| Client Preferred Name                                | Referring Agency Name DHS            | Case Comments (3+)                                                    |                 |
| Client Preferred Language<br>English                 | Case Origin                          | SONAL Agarwal Cas                                                     |                 |
| Provider Name                                        | Status<br>Client Awaiting Referral   | Created D 9/17/2021, 8:49 AM<br>Comment: Case Comment 4 No Key Points |                 |
| Site Name<br>Shivam Wahal                            | Case Sub Status                      | SONAL Agarwal Cas                                                     |                 |
| Shelter Building Name<br>Shivam Test shelter account | Case Closed Reason                   | Created D 9/17/2021, 8:48 AM<br>Comment: Case Comments 3              |                 |
| HPD Assigned Housing Navigator Required              |                                      | Created D 9/17/2021, 8:48 AM<br>Comment: Case Comments 2              |                 |
| ✓ Post-EHV Point of Contact Details                  |                                      | View All                                                              |                 |
| Point of Contact Name                                | POC Relationship to the Household    | Filters: All time • All activities • All types                        |                 |
| Point of Contact Title                               | Point of Contact Telephone           | Petroch - Evpand All - View All                                       | /               |

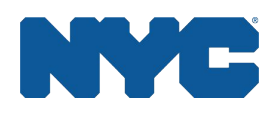

## **Password Reset**

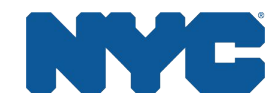

## Login Page

| salesforce                                                            | <ul> <li>Instructions</li> <li>Go to the EHV Login Page</li> <li>You will need to enter your username</li> <li>Click 'Forgot Your Password' to trigger the reset process</li> </ul> |
|-----------------------------------------------------------------------|----------------------------------------------------------------------------------------------------|
| Username Password Log In to Sandbox Remember me Forgot Your Password? | Key Points         • Password has to be reset while logging in for the first time         • If you are having issues with your password                                             |
| © 2021 salesforce.com, inc. All rights reserved.                      | Delegated Admin for assistance                                                                                                    |

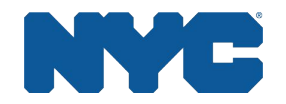

## Password Reset Link

Sandbox: Finish resetting your Salesforce password **External** 8 [Inbox × QA\_SUPPORT@salesforce.com <qa\_support@salesforce.com> Thu, Sep 9, 8:15 PM (8 days ago)  $\leftarrow$ to me 👻 Salesforce recently received a request to reset the password for the username gargi.sengupta+ehv@mtxb2b.com. To finish resetting your password, go to the following link. This link expires in 24 hours. https://nycservice--uatnp2.my.salesforce.com/secur/forgotpassword.jsp?r=00D3R0000008fit005 3R000000WHrqCjwKMwoPMDBEM1lwMDAwMDA4Zml0Eg8wMkczZDAwMDAwMDBa Um4aDzAwNTNSMDAwMDAwV0hycRjDtZTYvC8SENbHuSwNe9qdd9OoMa5Q ccaDOH1wsPC-JyGKNfnRil5q-KzShCRoZ2cdl8UmE8wJBDmvaSBErPbrkIshra s6-7pkRsZ9EqqsgZVnfmfkAq42eyI7n9GPS&display=page&fpot=cf1b8f0f-8d15-43e0-819b-003bd8525246674212dc-73e2-420e-be24-2350945cabe1 If you didn't ask for your password to be reset, contact your Salesforce administrator. → Forward ← Reply

#### Instructions

- You will receive a password reset link to their registered email address
- Click on the URL to go to password reset page

Key Points

The reset link is usually valid for 24 hours

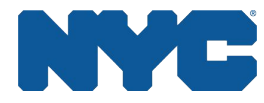

## Setting Password

| salesforce<br>Change Your Password                                                                                                    | <ul> <li>Instructions</li> <li>Set a password according to the conditions stated</li> <li>Select a security question and set an answer.</li> <li>Scroll down and click 'Change Password'</li> </ul>                                                                                                |
|----------------------------------------------------------------------------------------------------|----------------------------------------------------------------------------------------------------|
| Enter a new password for<br>shubha+nycservice@mtxb2b.com.uatnp2. Make sure to<br>include at least:<br>③ 8 characters<br>④ 1 letter<br>④ 1 number<br>• New Password<br> | <ul> <li>Key Points</li> <li>You can choose from multiple security questions</li> <li>Select a question with an answer you are not likely to forget (in case you need to reset password in future)</li> <li>You will need to perform a one time MFA to log in (for the first time only)</li> </ul> |

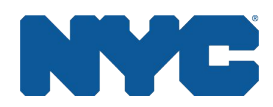

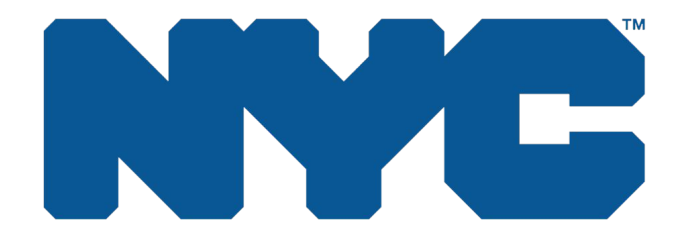

This concludes the Login & Password/MFA QRG

# **THANK YOU**

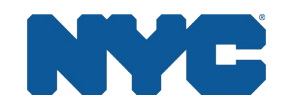